## **Add Carolina Gateway to Your Course**

Last Modified on 05/15/2025 1:26 pm CDT

**LSC-Online** does not have access to your Carolina Gateway account. For any integration issues, please contact your Carolina Gateway representative, **Krista Bellis**, at <u>Krista.Bellis@carolina.com ()</u>. You can also <u>click here to schedule a support meeting</u> (<u>https://meetings.hubspot.com/krista-bellis/carolina-digital-support</u>) with her.

**Carolina Online Gateway** offers digital resources for science courses for faculty and students. This integration is used by science programs such as Biology, Chemistry, Anatomy and Physiology, and more.

### **Enabling Carolina Gateway in your D2L Course**

- 1. Email <u>VTAC@lonestar.edu ()</u> requesting Carolina Gateway be enabled in your D2L course.
- Include a list of the courses, complete with Subject Area, Catalog Number, and Section Numbers. Please include the term in which you would like to use Carolina Gateway.

# Adding Carolina Gateway 1.3 Content to your D2L Course

- 1. Go to **Content** and create the module where you want to insert the **Carolina Gateway** content. For example, add a module and name it *Carolina Gateway*.
- 2. In the new module, click on [Add Existing Activities], then select [Carolina Distance Learning 1.3].

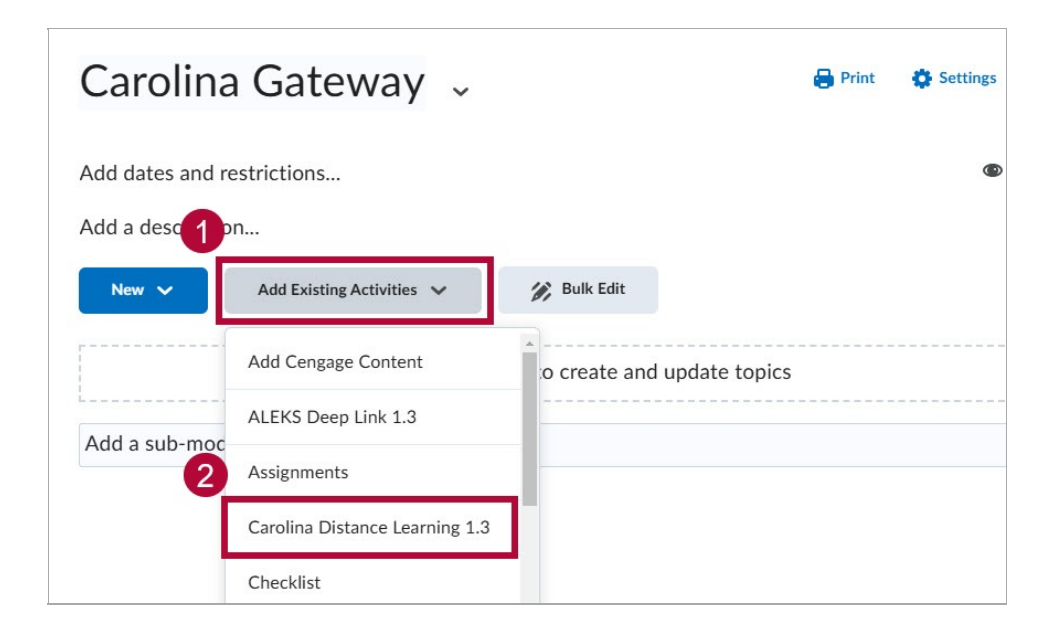

3. [Show By Products] is selected by default. This view lists all available courses. Click the course you wish to use. In this example, select [Lone Star Kingwood BIO 1406 Fall 24].

**NOTE**: All Virtual and Dry labs will be found in the **Virtual and Dry Lab Library**. The Lab Safety and Intro to graphing labs are found under **Introductory Materials**. Lab Safety activities provide students with a Gateway tutorial.

|   | Please select the resource that you would like to add to the assignment. |
|---|--------------------------------------------------------------------------|
| 1 | SHOW BY PRODUCTS SHOW BY PRODUCT LINES                                   |
| 2 | Lone Star Kingwood BIO 1406 Fall 24                                      |
|   | Lone Star Kingwood CHEM 1411                                             |
|   |                                                                          |

4. Select the desired resource. For example, [Carolina Distance Learning Virtual & Dry Lab Library].

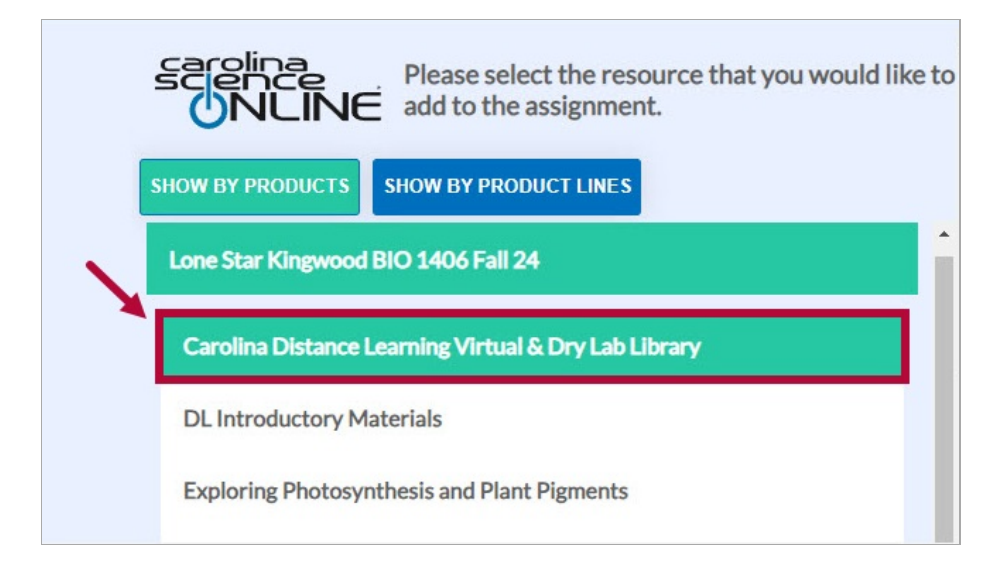

 Scroll down to select the activity you want to assign. In this example, select [Exploring Photosynthesis and Plants Pigments]. Scroll down further if necessary and click [Create Assignment].

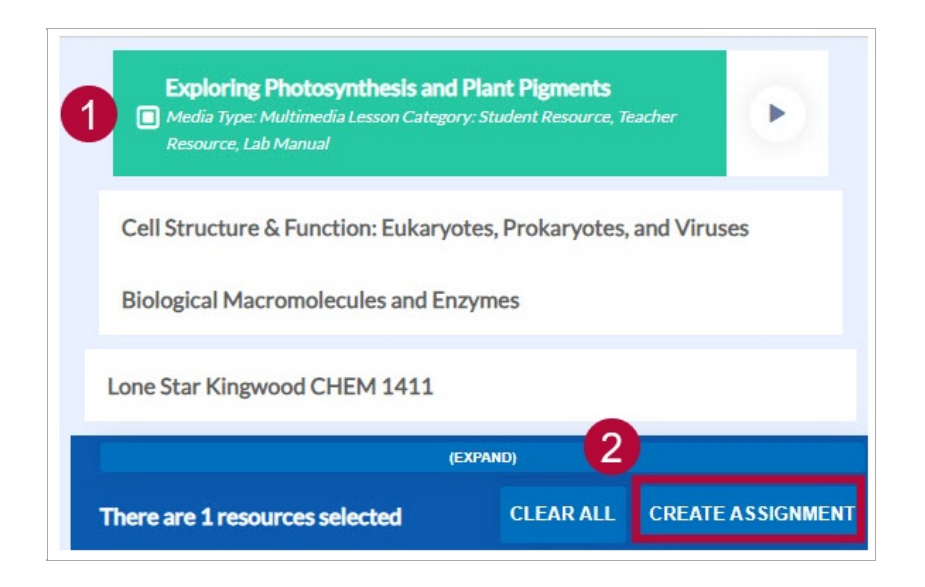

6. Enter a **Title**, **Description**, **Max Points** for the assignment.

In the **Description** field, enter any instructions or important information you want students

to see when they open the lab. After entering the description, click **[Create Assignment]**. A corresponding grade item will automatically appear in the D2L gradebook.

Clicking any assignment link will take faculty to the **Carolina Science Online** dashboard.

**NOTE**: Faculty can choose not to assign a grade value to an assignment by enabling the **[Do Not Add To Gradebook]** checkbox.

|   | TITLE                                        |
|---|----------------------------------------------|
| 1 | Exploring Photosynthesis and Plants Pigments |
|   | DESCRIPTION                                  |
| 2 | Exploring Photosynthesis and Plants Pigments |
|   | DO NOT ADD TO GRADEBOOK                      |
|   | MAX POINTS                                   |
| 3 | 100  🗘                                       |
|   | BACK CREATE ASSIGNMENT                       |

#### **Student View**

Faculty can preview how added resources appear to students by <u>switching to the Student role</u> (<u>https://vtac.lonestar.edu/help/view-course-as-student</u>) in D2L. Then, click the assignment or activity link within the **Content** area to view it from the student perspective.

#### **Support Documentation**

#### <u>Creating Activities in D2L</u>

<u>(https://scribehow.com/shared/Create\_and\_Access\_Gateway\_Activities\_in\_D2L\_VlkcUg2DR2yyTd9dz</u> Carolina Gateway instructions refer to the *CSO Prod 1.3* link. In our D2L instance, faculty should select **Carolina Distance Learning 1.3** instead.

 Grading Options for Carolina Gateway Labs
 (https://scribehow.com/shared/Grading\_Options\_for\_Carolina\_Gateway\_Labs\_\_3-T0cHWiOxSDtYyv2gr5Xw)

Review the available grading methods and recommended settings for evaluating Gateway lab activities.